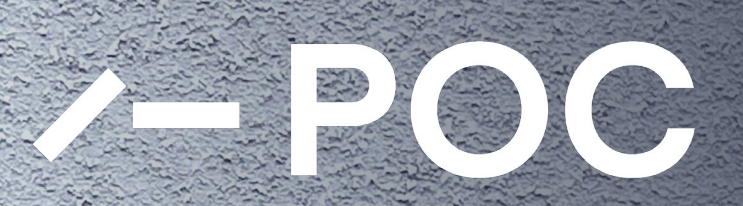

Kom igång med laddningen

0

Ĩ.

## Kom igång

#### Hämta appen

Börja med att ladda ner appen **POC Energy** via Appstore eller Google Play.

**OBS!** För enklare användning rekommenderar vi att du tillåter platstjänster i appen.

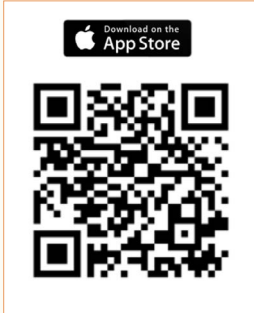

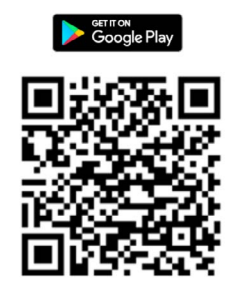

|                                       | Profil 🚽                                                                                                    |
|---------------------------------------|----------------------------------------------------------------------------------------------------|
|                                       | ∕-POC                                                                                                    |
| SKAP                                  | A KONTO HOS POC ENERGY                                                                                                    |
| Förna                                 | amn *                                                                                                    |
| Efter                                 | namn *                                                                                                    |
| Emai                                  | •                                                                                                    |
| Email                                 | igen *                                                                                                    |
| Mobil                                 | nummer *                                                                                                    |
|                                       | • 070-123 45 67                                                                                                    |
| Välj d<br>fyll se<br>ett SA<br>mobili | et land som ditt mobilnummer är registrerat i och<br>dan i ditt nummer utan landskod. Du kommer få<br>45 med en aktiveringskod skickad till detta<br>nummer. |
|                                       |                                                                                                    |

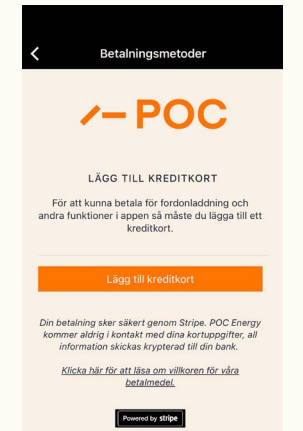

### Registrera d

Ny användare

Registrera dig som ny användare i appen genom att fylla i dina uppgifter. Godkänn användarvillkoren och **skapa konto**.

3

#### **Betalmetod**

För att enkelt kunna betala din laddning via appen behöver du **registrera en betalmetod.** 

Gå till: **ditt konto** och registrera en ny betalmetod under **betalmedel. Lägg till kreditkort**. Fyll i uppgifterna och **spara kort**.

# Få tillgång till din laddbox

<u>Registrera dig</u> för att kunna ladda på en specifik anläggning. Om du har ett utskrivet papper skriver du in **https://www.pocenergy.se/medlemsid** i din webbläsare.

4

Ange ditt **medlems-ID**. Du hittar ditt medlems-ID i appen under **inställningar – kontouppgifter.** 

Ange **anläggningens namn** (ex Brf Byggaren eller företagsnamn) och **nummer** för parkeringsplatsen.

Ange din e-post om du vill få bekräftat när du har tillgång till laddboxen.

7

6

Skicka! Du kommer att få tillgång till din laddbox inom två arbetsdagar.

### Registrera dig för att kunna ladda på en specifikt anläggning

OBS! Du måste skapa ett konto i POC appen först för att få ett Medlems-ID.

Medlems-ID (kro

istering under Ditt konto/Kontouppgifte fil

Medlems-ID: #XXX

Anläggningens namn (kravs)

odda på. År det en BRF är namnet detsamn om BRF:ens namn

Namn (ex. BRF Laddaren)

Email

Frivilligt - om du vill att vi kontaktar dig nå

Skicka

## Börja ladda

Öppna appen och **hitta din anläggning** på kartan.

**Välj laddplats** i listan.

Starta laddning

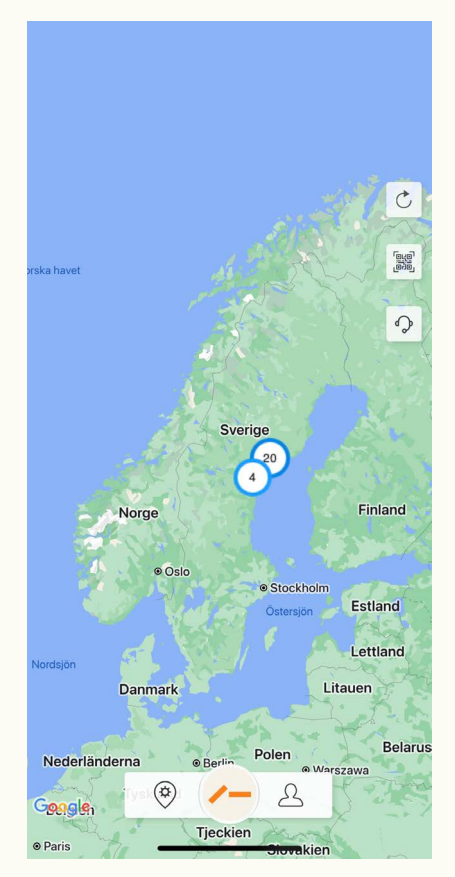

| × 922/921                                                                                  |
|--------------------------------------------------------------------------------------------|
| ADRESSUPPGIFTER                                                                            |
| POC Energy<br>Brf Järnvägen                                                                |
| <ul> <li>Järnvägsgatan 2, 87967 Sundsvall</li> </ul>                                       |
| ÖPPETTIDER                                                                                 |
| Alltid öppet                                                                               |
| Klicka här för att få köranvisningar 📀                                                     |
| Google Map data 62024 Google                                                               |
| Uttag 1<br>Typ 2 (Uttag)<br>SE*POC*EPOC00060                                               |
| 22 kW                                                                                      |
| Betalas i efterskott:<br>3.00 SEK / kWh                                                    |
| Du kommer debiteras för din laddning efter avslutad laddning. I<br>alla priser ingår moms. |
| Starta laddning                                                                            |
| Din betalning sker enligt våra <u>användarvillko</u> r                                     |
|                                                                                            |

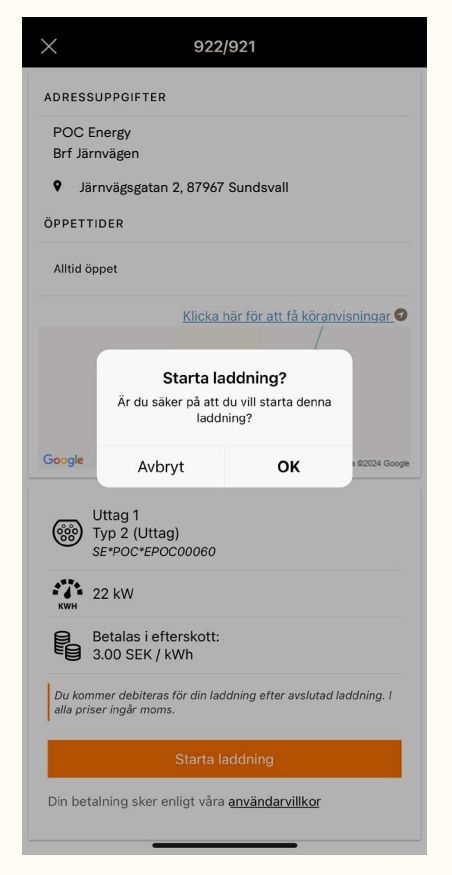

# Avsluta laddning via appen

Du kan välja att koppla ifrån laddningen direkt via ditt fordon. Tänk på att tillvägagångssättet kan variera beroende på bilmodell.

För att avsluta laddningen via appen följer du dessa steg:

- Öppna appen och **hitta din anläggning** på kartan.
  - **Välj laddplats** i listan eller klicka på bannern i toppen av sidan.

Avsluta laddning.

12

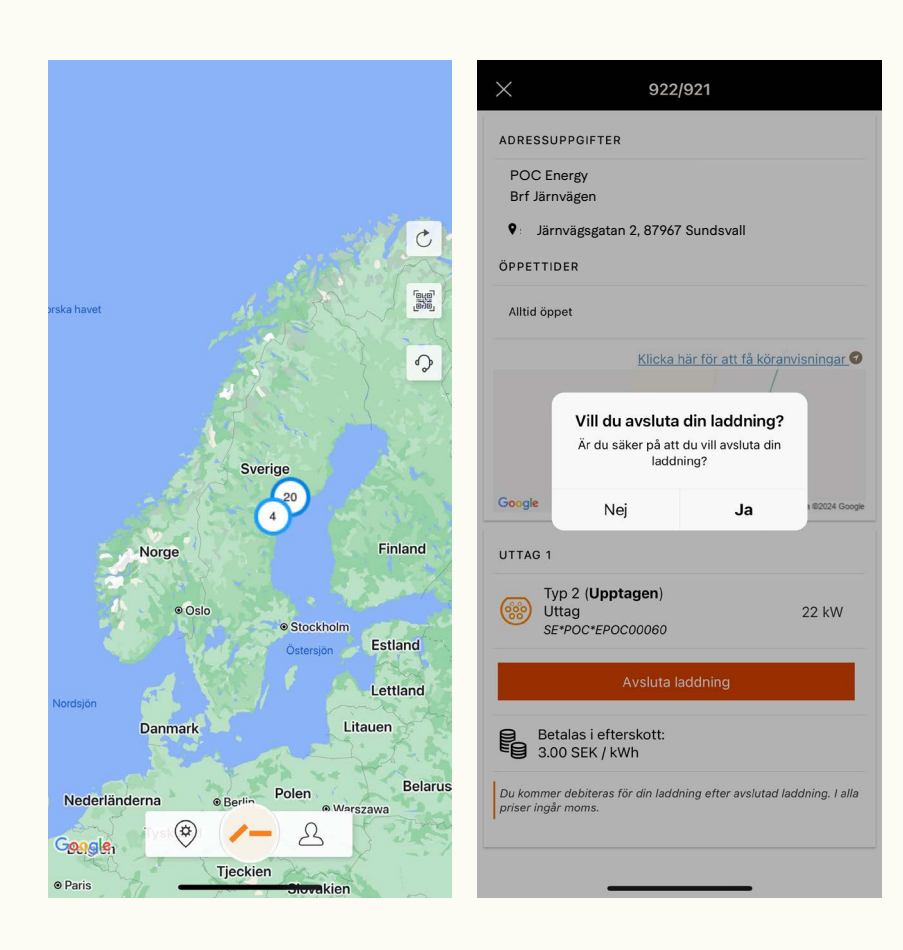

# Ladda med tag

### Lägg till tag

1

I

Öppna appen och gå till **inställningar - RFID-enheter.** 

Välj **lägg till RFID-enhet** och ange numret på tagen.

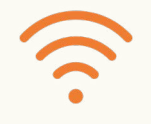

För att starta laddning: håll upp tagen framför signalsymbolen på POC 2.0 och framför displayen på POC 1.0.

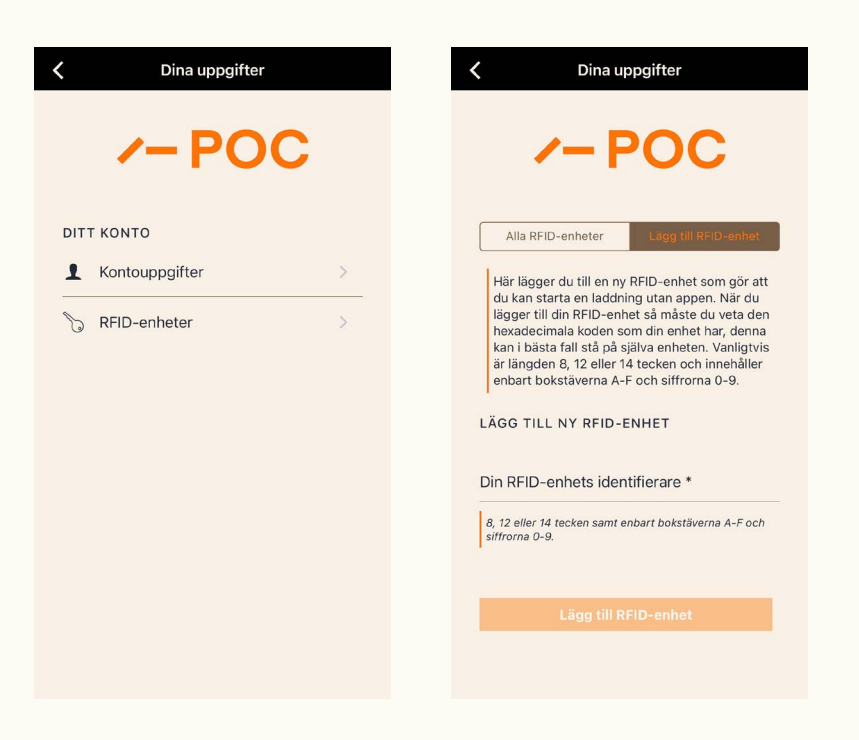

### **Borttappad tag**

Vid borttappad tag rekommenderar vi att du skyndsamt tar bort RFID-enheten i appen. Kontakta därefter anläggningsägaren (ansvarig brf eller företag).